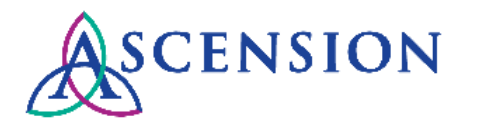

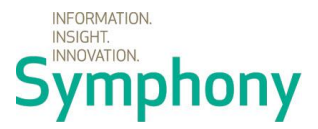

# Viewing Purchase Orders in the Supplier Portal Quick Reference Guide

**Purpose**: This document provides instructions for Ascension suppliers to view PO details and download PDF copies of POs in the Supplier Portal.

Audience: Ascension suppliers with access to the Ascension Supplier Portal

# **Table of Contents**

| Searching For POs                   |   |
|-------------------------------------|---|
| Viewing PO Details                  |   |
| Corrections to a PO                 | 5 |
| Viewing/Downloading PDF PO          | 5 |
| Remaining PO Amount                 | 6 |
| Viewing Invoice and Payment Details | 6 |

## Searching For POs

- 1. Navigate to the Ascension Supplier Portal at <u>https://supplierportal.ascension.org</u>.
- 2. Under the **Portal Services** menu, click the **View Purchase Orders** button.

| Portal        | Being an Ascension Supplier: Our portal makes it easy                                                                                                    |
|---------------|----------------------------------------------------------------------------------------------------|
| Services      | As an Ascension supplier, you can take advantage of our many self-service options. That means you can spend time solving<br>problems instead of digging for details. |
| Supplier      | Submit Invoice                                                                                                    |
| Resources     | Inquire about Invoices                                                                                                    |
| Announcements | View Payment History                                                                                                    |
|               | View Purchase Orders                                                                                                    |
|               | Update Your Information                                                                                                    |

3. A new browser tab will open prompting you to log in to the Oracle PeopleSoft Supplier Portal.

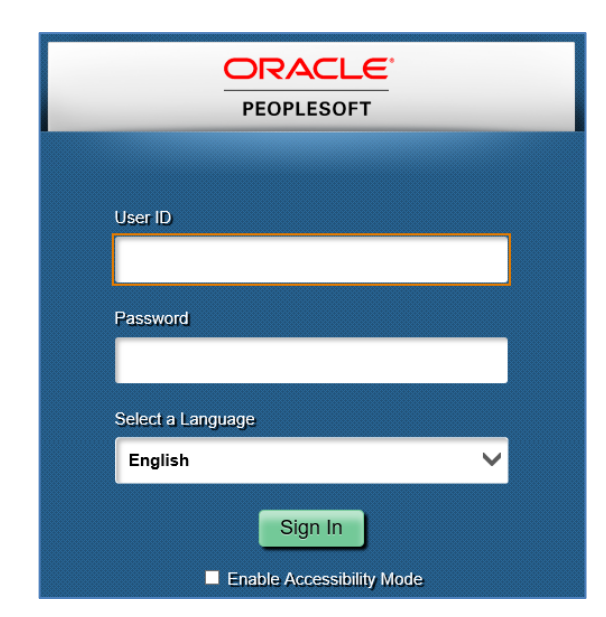

4. Enter your User ID and Password and click the Sign In button.

| Purchase Orders          |  |
|--------------------------|--|
| Select Supplier          |  |
|                          |  |
| Supplier Names           |  |
| GE HEALTHCARE OEC        |  |
| GENERAL ELECTRIC COMPANY |  |
| GENERAL ELECTRIC COMPANY |  |

5. If you have multiple supplier IDs, you will be prompted to select a supplier for your search. Click the **Supplier Name** for the account you would like to search with.

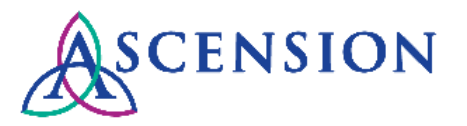

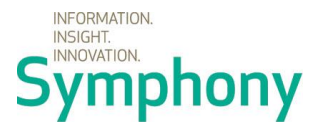

6. The Purchase Order search page will open.

| Purchase Orders                         |                              |
|-----------------------------------------|------------------------------|
| Search                                  |                              |
| GE HEALTHCARE - AMERSHAM                |                              |
| Search Criteria                         |                              |
| Health Ministry                         |                              |
| Facility                                | PO Number                    |
|                                         | PO's Waiting Acknowledgement |
| Deople Soft Item ID                     | 0                            |
| Supplier Item ID                        |                              |
| From Date 06/17/2018 (e:                | xample: 01/31/2000)          |
| To Date 07/17/2018 (e:                  | xample: 01/31/2000)          |
| Buyer                                   | Q                            |
| Contract ID                             | 0                            |
| Contract Version                        |                              |
| Release                                 |                              |
| Search Return To Vendor (Supplier) List |                              |

- 7. The **From Date** and **To Date** will auto-populate. Adjust the dates as necessary to view POs for a specific date range.
- 8. If you know the PO number, click the magnifying glass next to the **PO Number** field.
  - a. The Look Up window will open. Enter the 15-digit PO number with no spaces or hyphens in the field labeled **Business Unit Po ID** and click the **Look Up** button.

| Look Up PO Number                                 |       |        |              |  |  |
|---------------------------------------------------|-------|--------|--------------|--|--|
| Business Unit Po Id begins with 🔻 120180000105791 |       |        |              |  |  |
| Look Up                                           | Clear | Cancel | Basic Lookup |  |  |

b. The PO will display in the **Search Results.** Click the PO number in the column labeled **Business Unit Po ID.** 

| Search Results      |          |       |        |              |       |
|---------------------|----------|-------|--------|--------------|-------|
| View 100            | First    |       | 1 of 1 | $\mathbf{b}$ | Last  |
| Business Unit Po Id | Purchase | Order | Date   | PO S         | tatus |
| 120180000105791     | 01/18/20 | 18    |        | Com          | pl    |

c. The PO number will populate in the **PO Number** field on the main Search screen. Ensure that all other fields are blank, and click the **Search** button.

| Purchase Orders                   |                               |
|-----------------------------------|-------------------------------|
| Search                            |                               |
| GE HEALTHCARE - AMERSHAM          |                               |
| Search Criteria                   |                               |
| Health Ministry                   | 2                             |
| Facility                          | Q PO Number 120180000105791 Q |
|                                   | PO's Waiting Acknowledgement  |
|                                   |                               |
| PeopleSoft Item ID                | Q.                            |
| Supplier Item ID                  | Q                             |
| From Date                         | (example: 01/31/2000)         |
| To Date                           | (example: 01/31/2000)         |
| Buyer                             | ٩                             |
| Contract ID                       | ٩,                            |
| Contract Version                  |                               |
| Release                           |                               |
| Search Return To Vendor (Supplier | ) List                        |

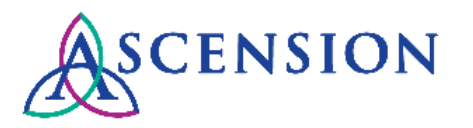

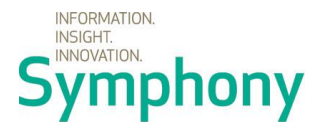

9. To search for POs for a specific location, click the magnifying glass next to **Health Ministry** and select an option from the pop-up. Please note that this field is not required to search and will narrow search results.

| Look Up Health Ministry            |                |  |  |  |  |  |
|------------------------------------|----------------|--|--|--|--|--|
| Long Description begins with 🔻     |                |  |  |  |  |  |
| Look Up Clear Cancel Basic Lookup  |                |  |  |  |  |  |
| Search Resu                        | Search Results |  |  |  |  |  |
| View 100 First 🕚 1-30 of 30 🕑 Last |                |  |  |  |  |  |
| Long Description                   |                |  |  |  |  |  |
| Adventist, Chic                    | ago            |  |  |  |  |  |
| Ascension Syst                     | tem Office     |  |  |  |  |  |
| Borgess, Kalan                     | 1azoo          |  |  |  |  |  |

a. After selecting a Health Ministry, you can further narrow your search by selecting a Facility. Click the magnifying glass next to the **Facility** field and select an option from the pop-up.

| Look Up Facility                   |              |        |              |  |  |  |
|------------------------------------|--------------|--------|--------------|--|--|--|
| Description begins with 🔻          |              |        |              |  |  |  |
| Look Up                            | Clear        | Cancel | Basic Lookup |  |  |  |
| Search Resu                        | lts          |        |              |  |  |  |
| View 100 First 🕚 1-10 of 10 🕑 Last |              |        |              |  |  |  |
| Description                        |              |        |              |  |  |  |
| TNNAS ST Hickman Hospital          |              |        |              |  |  |  |
| TNNAS ST Hos                       | p for Spinal | Surg   |              |  |  |  |
| TNNAS ST Mid                       | town Hospita | d.     |              |  |  |  |

10. To search for POs that include a specific item, click the magnifying glass next to the **Supplier Item ID** field and select an option from the pop-up.

| Look Up                                                    | Supplier Item ID                                                                                                    |
|------------------------------------------------------------|----------------------------------------------------------------------------------------------------|
| S<br>Supplier Iter                                         | atID SHARE                                                                                                    |
| Laskilla                                                   | Olana Oranal Basis Lashur                                                                                             |
| Search Re                                                  | Clear Cancel Basic Lookup                                                                                             |
| Search Re<br>View 100                                      | sults                                                                                                    |
| Search Re<br>View 100                                      | Clear Cancer Basic Lookup sults First (1-151 of 151 ) Last ID Description                                             |
| Search Re<br>View 100<br>Supplier Item<br>002200           | Clear Cancer Basic Lookup<br>sults<br>First (1-151 of 151 ) Last<br>ID Description<br>CUFF BP 2 TB SUBMIN INF RUST    |
| Search Re<br>View 100<br>Supplier Item<br>002200<br>002201 | Clear Cancer Basic Lookup<br>sults<br>ID Description<br>CUFF BP 2 TB SUBMIN INF RUST<br>CUFF BP 2 TB SUBMIN CHILD GRN |

11. After clicking the **Search** button, results will display for all POs that meet the criteria.

| Pu | rchase Order List |             |                        |            |                    |                  |        |                |                           | P            |
|----|-------------------|-------------|------------------------|------------|--------------------|------------------|--------|----------------|---------------------------|--------------|
| P  | O Details         |             |                        |            |                    |                  |        |                |                           |              |
|    | Purchase Order    | Supplier ID | Purchase<br>Order Date | Status     | Dispatch<br>Method | Requisition Type | Req BU | Requisition ID | Requisition Name          | Total Amount |
|    | 73000000020369    | 000002907   | 09/24/2018             | Dispatched | Email              | CAPITAL ORDER    | 73000  | 0000021643     | Capital-OEC C-arm         | 226,183.00   |
|    | 520090000211670   | 0000002907  | 09/07/2018             | Dispatched | Phone              | SPECIAL ITEM     | 52009  | 0000250019     | 0000250019                | 660.00       |
|    | 520090000211074   | 0000002907  | 08/31/2018             | Dispatched | Fax                | SPECIAL ITEM     | 52009  | 0000249507     | 0000249507                | 660.00       |
|    | 460290000175878   | 000002907   | 08/20/2018             | Dispatched | Email              | SPECIAL ITEM     | 46029  | 0000235250     | DISPOSABLE -C ARM DRAPE - | 2,805.00     |

- a. Search results will indicate the PO number, Supplier ID number, Purchase Order Date, Dispatch Method, Requisition Type, Requisition Name, and Total Amount.
- b. **Note:** Only POs in *Dispatched, Complete* or *Change Order* status are viewable in the Supplier Portal. If a change order has been issued for a purchase order, you will need to click the purchase order link to see the underlying status of the PO.

### Viewing PO Details

1. Click the link under the Purchase Order column to view more details for a specific PO.

| Purchase Orders           |                            |                           |               |                     |           |                             |              |
|---------------------------|----------------------------|---------------------------|---------------|---------------------|-----------|-----------------------------|--------------|
| Purchase Order List       |                            |                           |               |                     |           |                             |              |
| GENERAL ELECTRIC COMPAN   | Ý                          |                           |               |                     |           |                             |              |
| POs Returned 78           |                            |                           | Default View  | v for Change Orders | All lines |                             | $\checkmark$ |
| Set filter options        | Return To Supplier (Suppli | er) List                  | Orders Per Pa | ge ALL 🗸 Fi         | rst ┥     | 1 to 78 of 78 🔛 La          | st           |
| Purchase Order List       |                            |                           |               | Pe                  | rsonalize | e   Find   View All   💷   🔣 |              |
| PO Details Header Details |                            |                           |               |                     |           |                             |              |
| Purchase Order            | Status                     | Last Dispatched Date/Time | Lines         | Total Amount        |           | Acknowledge Status          |              |
| 28022-0000160107          | Change Order -1            | 11/30/2016 11:32:19AM     | 1             | 180.00              | USD       | New                         | ~            |
| 28022-0000164746          | Change Order -1            | 11/22/2016 4:14:07PM      | 1             | 0.00                | USD       | New                         |              |
| P0003-0000047686          | Change Order -1            | 10/25/2016 10:22:27AM     | 1             | 300,342.64          | USD       | New                         |              |

- 2. The **Purchase Order Details** page will display for the selected PO. Details displayed include:
  - c. **Supplier information:** the Supplier ID and Supplier Name under which the order was placed.
  - d. **Purchase Order Date:** indicates the date the order was placed.

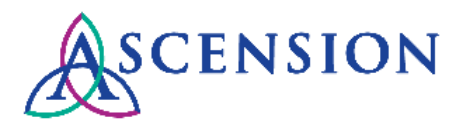

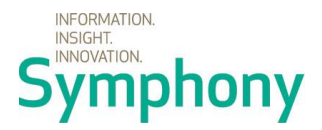

- e. **PO Status**: indicates if the PO is Dispatched or Complete.
- f. **Purchase Order Total**: the total amount on the PO, the invoiced amount applied to the PO, and the total remaining PO amount.
- g. **Purchase Order Terms & Conditions**: click the arrow next to this section to expand it to view Ascension's PO Terms & Conditions.
- h. **Header Comments**: If Header Comments were entered on the order by the requestor or by the MSC Purchasing team, a section will display under the PO Terms and Conditions.
- i. **Purchase Order Lines**: item detail by line including item ID, item description, quantity, unit of measure, total dollar amount for the line, and any line comments.
- j. **Invoice List**: provides detail for invoices and payments that have been applied to the PO.

| Purcha    | ise Orders     |                    |                |                  |                    |             |                  |                            |                      |                  |                   |      |
|-----------|----------------|--------------------|----------------|------------------|--------------------|-------------|------------------|----------------------------|----------------------|------------------|-------------------|------|
| Purch     | nase Ord       | er Detail:         | S              |                  |                    |             |                  |                            |                      |                  |                   |      |
| Sup       | plier ID 00    | 00000001           |                |                  |                    |             |                  |                            |                      |                  |                   |      |
| Supplie   | er Name G      | E HEALTH           | CARE -         | AMERSHAM         |                    |             |                  |                            |                      |                  |                   |      |
|           | PO Nur         | nber 720070        | 00008993       | 13 P             | urchase Order Date | 06/21/2018  | 3                |                            |                      |                  |                   |      |
|           | PO St          | atus Dispato       | hed            |                  |                    |             |                  |                            |                      |                  |                   |      |
|           |                |                    |                |                  |                    |             |                  | Purchase Order Total       |                      |                  |                   |      |
|           |                |                    |                |                  |                    |             |                  | Merchandise Amount         | 2                    | 2,046.00         |                   |      |
|           | Payment Te     | rms Due No         | w              |                  |                    |             |                  | Total PO Amount            | :                    | 2,046.00 USD     |                   |      |
|           |                |                    |                |                  |                    |             |                  | Gross Invoice Amount       | 4,-                  | 440.500          |                   |      |
|           |                |                    |                |                  |                    |             |                  | Invoice Freight/Tax/Misc.  | 2,                   | 394.500          |                   |      |
| View P    | rintable Versi | on                 |                |                  |                    |             |                  | Total Remaining PO Amount  |                      | 0.000            |                   |      |
| ► PO      | ) Terms and    | Conditions         | 5              |                  |                    |             |                  |                            |                      |                  |                   |      |
| Heat      | ader Comme     | ents               |                |                  |                    |             |                  |                            |                      |                  |                   |      |
| Purch     | ase Order      | Lines              |                |                  |                    |             |                  | Persona                    | lize   Find   View A | u i 💷 i 🔜 🛛 Fin  | st 🕚 1-2 of 2 🕑 I | Last |
| Line I    | nformation     | Line <u>D</u> etai | ls <u>C</u> on | tract Info       |                    |             |                  |                            |                      |                  |                   |      |
| Line      | Status         | People So          | ft Item ID     | Supplier Item ID |                    |             | Descript         | tion                       | Quantity             | Merchandise Amt  | Comments          |      |
| 1         | Active         |                    |                | APEXPRO ARR      | OPT                |             | ApexPr<br>Option | o Full Arrhythmia Software | 1.0000 UN            | 726.00           | ) (P              |      |
| 2         | Active         |                    |                | APRO-FH-US-EI    | NG-AHA-5           |             | ApexPr<br>MHz)   | o FH Transceiver (608-614  | 1.0000 UN            | 1,320.00         | ) (P              |      |
|           |                |                    |                |                  |                    |             |                  |                            |                      |                  |                   |      |
| Invoid    | ce List        |                    |                |                  |                    |             |                  | Personalize   Find   View  | v All   💷   🔢        | First 🕚 1 of 1 🔮 | Last              |      |
| Invoice   |                | Invoice<br>Date    |                | Amount           |                    | Payment Sta | tus P            | ayment Reference           | Reference            | Payment Date     |                   |      |
| 303070    | 61             | 07/23/2018         |                | 2,220.25         | USD                | Paid        | 0                | 361060                     | 0361060              | 07/30/2018       |                   |      |
| Return to | Purchase O     | rder List          |                |                  |                    |             |                  |                            |                      |                  |                   |      |

3. If Header Comments for the PO exist, the section will display under the PO Terms and Conditions. If documents are attached, a button will display to View Attachments.

- PO Terms and Conditions
   Header Comments
   Please send a hard copy of the PO to the GE sales representative, View Attachments
- 4. If comments exist for a PO line, a column will display on the **Purchase Order Details** screen. Click the Comments icon to view more information.

| Purchase Order Lines         Personalize   Find   View All   [2]   ]         First ④ 1-2 of 2 ④ La           Line Information         Line Details         Contract Info |        |                     |                  |                                            |          |                 | it 🕚 1-2 of 2 🕑 Last |
|----------------------------------------------------------------------------------------------------|--------|---------------------|------------------|--------------------------------------------|----------|-----------------|----------------------|
| Line                                                                                                    | Status | People Soft Item ID | Supplier Item ID | Description                                | Quantity | Merchandise Amt | Comments             |
| 1                                                                                                    | Active |                     | APEXPRO ARR OPT  | ApexPro Full Arrhythmia Software<br>Option | 1.0000 L | JN 726.00       | ø                    |

5. The Line Comments page will display.

| Purchase Orders                                                             |               |                 |      |                       |
|-----------------------------------------------------------------------------|---------------|-----------------|------|-----------------------|
| L&ine Comments                                                              |               |                 |      |                       |
| PO Number 0000060626                                                        | Line Number 1 | Item ID S3923JA |      |                       |
| L&ine Comments                                                              |               |                 | Find | First 🕚 1 of 1 🕑 Last |
| < <quote #="" 2-19-2<br="" date="" pr8-c96284="">View Attached File</quote> | 2018>>        |                 |      |                       |
| Return                                                                      |               |                 |      |                       |

- 6. Click the **View Attached File** button to view any attachments for the line comment.
- 7. Click the Return button to return to the Purchase Order Details screen.
- 8. To view additional information about the PO lines, click the **Line Details** tab.

| Purcha   | Purchase Order Lines Personalize   Find   View All   💷   🧱 First 🚯 1-2 of 2 🛞 Last |                     |                      |                 |                   |                           |             |  |  |
|----------|------------------------------------------------------------------------------------|---------------------|----------------------|-----------------|-------------------|---------------------------|-------------|--|--|
| Line Inf | Line Information Line Details Contract Info                                        |                     |                      |                 |                   |                           |             |  |  |
| Line     | Status                                                                             | People Soft Item ID | Supplier Item ID     | Manufacturer ID | Manufacturer Name | Manufacturer's Item<br>ID | Category ID |  |  |
| 1        | Active                                                                             |                     | APEXPRO ARR OPT      |                 |                   |                           | 06497       |  |  |
| 2        | Active                                                                             |                     | APRO-FH-US-ENG-AHA-5 |                 |                   |                           | 06497       |  |  |

9. If changes have been made to the PO, the **View PO Change History** link will be visible above the Purchase Order Total section and a **Change Order** column will display in the Purchase Order Lines section.

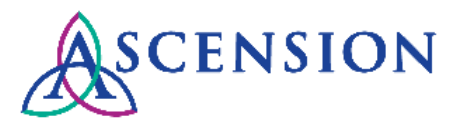

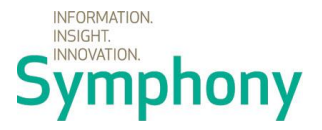

10. Click **View PO Change History** or click the **View PO Changes** link next to a specific line to view change details.

| Purchas  | se Orders       |                     |                  |                           |                   |            |                  |                 |            |
|----------|-----------------|---------------------|------------------|---------------------------|-------------------|------------|------------------|-----------------|------------|
| Purcha   | ase Order       | Details             |                  |                           |                   |            |                  |                 |            |
| Supr     | lier ID 000     | 0105211             |                  |                           |                   |            |                  |                 |            |
| Supplier | Name GEL        |                     |                  | >                         |                   |            |                  |                 |            |
| ouppiloi |                 |                     | Purch            | ase Order Date 12/22/2017 | Chan              | ae Orde    | r Number 1       |                 |            |
|          | PO Nullio       | ei C00010000298     | 59               | add orddr Date 12/22/2011 | Chan              | ge orde    |                  |                 |            |
|          | PO Statu        | is Complete         |                  |                           | View PO Change H  | listory    |                  |                 |            |
|          |                 |                     |                  |                           | Purchase Order    | Total      |                  |                 |            |
|          |                 |                     |                  |                           | Merchandi         | ise Amo    | unt              | 7,225.00        |            |
|          | Payment Term    | Net 30              |                  |                           | Total             |            | unt              | 7 225 00 LISD   |            |
|          | Vio             | w All lines         |                  |                           | Total             | Allio      | unt              | 1,223.00 000    |            |
|          | 10              | All lines           |                  |                           | Gross Invoid      | ce Amou    | unt              | 21,675.000      |            |
|          |                 |                     |                  |                           | Invoice Freigh    | t/Tax/Mi   | sc.              | 14,450.000      |            |
| View Pri | intable Version |                     |                  |                           | Total Remaining P | O Amou     | unt              | 0.000           |            |
| ▶ PO     | Terms and C     | onditions           |                  |                           |                   |            |                  |                 |            |
| 10       | Termo una e     | onaniono            |                  |                           |                   |            |                  |                 |            |
| The Head | der Comment     | s                   |                  |                           | F                 | Find   Vie | ew All 🛛 First 🤇 | 🕚 1 of 1 🕑 Last |            |
| Quote #  | PR10-C75540     | )                   |                  |                           |                   |            |                  |                 |            |
| Custom   | er Number : 1-  | 23N1TL              |                  |                           |                   |            |                  |                 |            |
| Vie      | ew Attachments  | 6                   |                  |                           |                   |            |                  |                 |            |
|          |                 |                     |                  |                           |                   |            |                  |                 |            |
| Purcha   | ase Order Lir   | ies                 |                  |                           | Personalize       | Find       | View All   🖾   🔠 | 🕴 First 🕙 1-3 ( | of 3 🕐 Las |
| Line In  | formation       | Line Details Con    | tract Info       |                           |                   |            |                  |                 |            |
| Line     | Status          | People Soft Item ID | Supplier Item ID | Description               | Quantity          |            | Merchandise Amt  | Change Order    |            |
| 1        | Closed          |                     | E8350SB          | Trophon Strategic Package | 1.0000            | EA         | 3,990.00         | View PO Changes |            |

11. The **PO Changes – Details** window will open displaying the changes for the PO or the specific line.

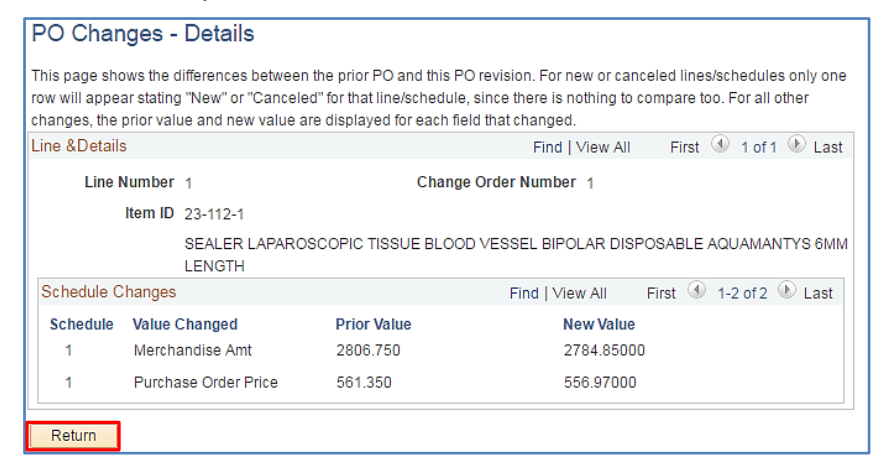

12. Click the **Return** button to go back to the previous page.

#### Corrections to a PO

**IMPORTANT:** If any details on the PO are incorrect, please call the MSC Supplier Line at 317-334-8363 to request a correction and **do not ship the order.** This includes corrections needed for any of the following PO details:

- a. Supplier Name
- b. Supplier ID
- c. Item ID
- d. Item Description
- e. Manufacturer ID
- f. Item Price
- g. Quantity
- h. Unit of Measure
- i. Total Merchandise Amount

### Viewing/Downloading PDF PO

- You will have the ability to view and download the PDF version of a PO for all PO types except for Capital Orders. Please take care not to duplicate orders.
- 14. To view the PDF version of the PO, click the **View Printable Version** link above the PO Terms and Conditions section.

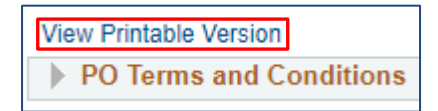

15. The PDF PO will open in a new browser tab and can be saved or printed.

| Purchase Orders | × | PO_DISPATCH.pdf | × |
|-----------------|---|-----------------|---|
|-----------------|---|-----------------|---|

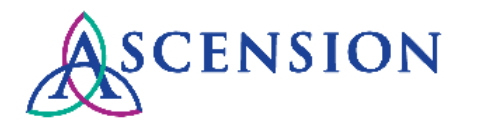

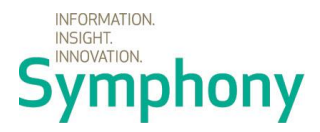

#### **Remaining PO Amount**

1. The remaining balance for a PO will be displayed in the **Purchase Order Total** section.

| Purchase Order Total      |                |
|---------------------------|----------------|
| Merchandise Amount        | 500,000.00     |
| Total PO Amount           | 500,000.00 USD |
| Gross Invoice Amount      | 4,794.000      |
| Invoice Freight/Tax/Misc. |                |
| Total Remaining PO Amount | 495,206.000    |

- 2. The **Gross Invoice Amount** indicates the total amount invoiced against the PO lines.
- 3. Any additional invoice charges that are not included on the PO lines such as freight, shipping, or tax are indicated in the **Invoice Freight/Tax/Misc.** row.
- 4. The **Total Remaining PO Amount** indicates the remaining amount on the PO.

#### **Viewing Invoices and Payments**

1. The **Invoice List** displays all invoices and payments that have been applied to the PO. The Invoice number, Invoice Date, Amount, Payment Status, Payment Reference number, and Payment Date will display.

| Invoice List | Invoice List Personalize   Find   View All   🖉   🧱 |          |     |                |                   |           |              |  |
|--------------|----------------------------------------------------|----------|-----|----------------|-------------------|-----------|--------------|--|
| Invoice      | Invoice<br>Date                                    | Amount   |     | Payment Status | Payment Reference | Reference | Payment Date |  |
| 5167817      | 07/31/2018                                         | 2,370.00 | USD | Paid           | 0371038           | 0371038   | 08/14/2018   |  |
| 4398859      | 07/31/2018                                         | 54.00    | USD | Paid           | 0371038           | 0371038   | 08/14/2018   |  |

16. To view details about an invoice that has been applied to the PO, click the link under the **Invoice** column.

| Invoice List |                 |              |                |  |  |  |  |  |
|--------------|-----------------|--------------|----------------|--|--|--|--|--|
| Invoice      | Invoice<br>Date | Amount       | Payment Status |  |  |  |  |  |
| 520668501    | 02/09/2018      | 7,225.00 USD | Paid           |  |  |  |  |  |

17. The Invoice Details page will display with line details for the invoice.

| Purchase Orders Invoice Details |                                                                |                     |     |                       |                        |                 |  |  |  |
|---------------------------------|----------------------------------------------------------------|---------------------|-----|-----------------------|------------------------|-----------------|--|--|--|
|                                 |                                                                |                     |     |                       |                        |                 |  |  |  |
|                                 | Invoice Number 62528638                                        |                     |     |                       | Invoice Date 09/29/    | 2016            |  |  |  |
| Gros                            | s Invoice Amount \$192.000                                     | Due Date 10/29/2016 |     |                       |                        |                 |  |  |  |
| Invoice Lines                   |                                                                |                     | Per | rsonalize   Find   Vi | ew All   💷   🔢 🛛 First | 🕚 1 of 1 🕑 Last |  |  |  |
| Item ID                         | Description                                                    | Statistic Amount    |     | Unit Price            | Merchandise Amount     |                 |  |  |  |
| 6600-0043-800                   | FILTER INCABUTOR MICRO<br>SYNTHET                              |                     | EA  | 9.00000               | \$180.00               | USD             |  |  |  |
|                                 |                                                                |                     |     |                       |                        | ·               |  |  |  |
| Return to Purchase Ord          | Return to Purchase Order Details Return to Purchase Order List |                     |     |                       |                        |                 |  |  |  |

- 2. To return to the previous page, click Return to Purchase Order Details.
- 3. Click the Reference number to view more details about the payment.

| Invoice List |                 | All   🖾   🖩 | 🔹 🛛 First 🕚 1 of 1 🕑 Last |                |                   |           |              |
|--------------|-----------------|-------------|---------------------------|----------------|-------------------|-----------|--------------|
| Invoice      | Invoice<br>Date | Amount      |                           | Payment Status | Payment Reference | Reference | Payment Date |
| 520674863    | 04/25/2018      | 488,179.96  | USD                       | Paid           | 0327122           | 0327122   | 06/08/2018   |

4. The **Payment Details** screen will display with details about the payment including the Payment Method and all invoices included on the payment. Please note that the bank account number displayed on this screen is Ascension's bank account number, not the account number that payment was deposited to.